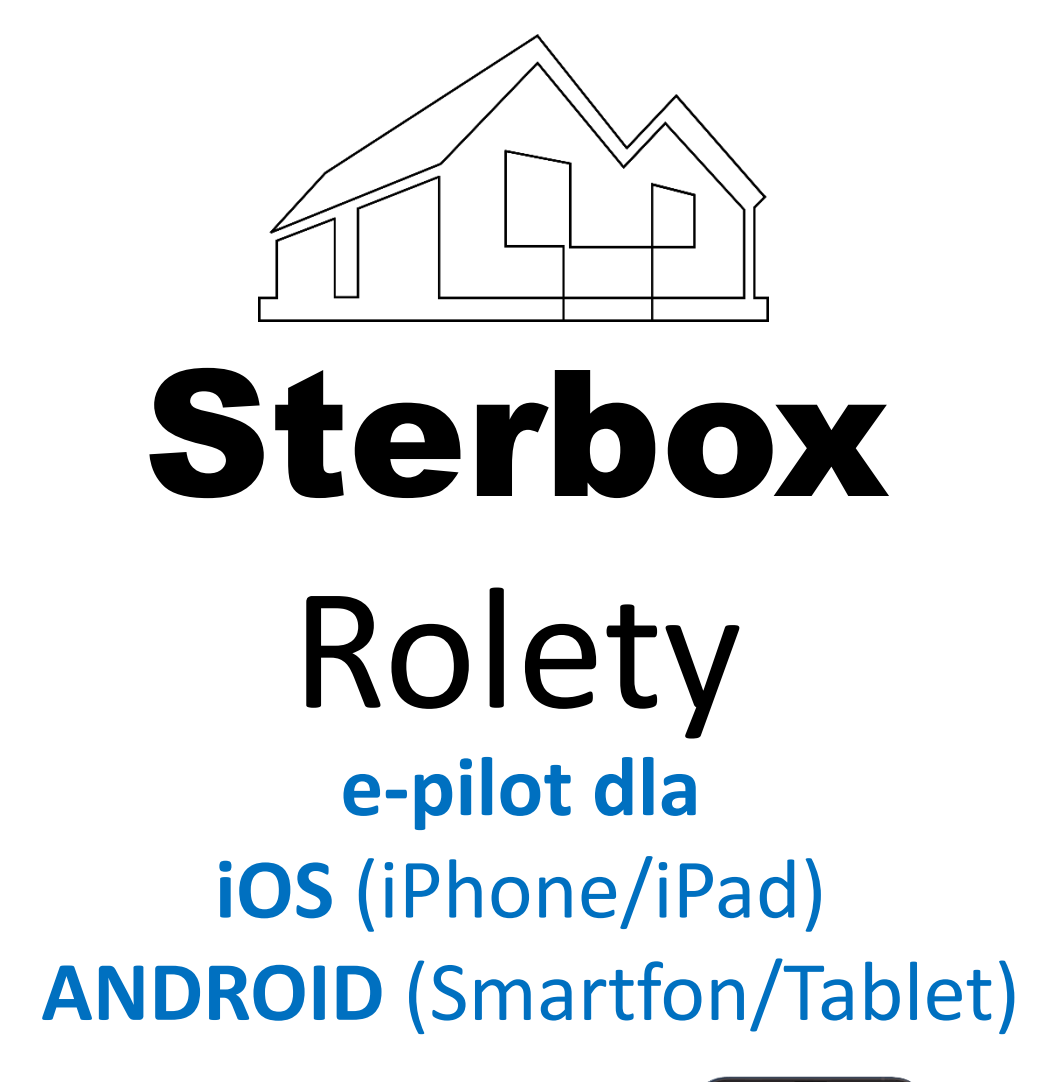

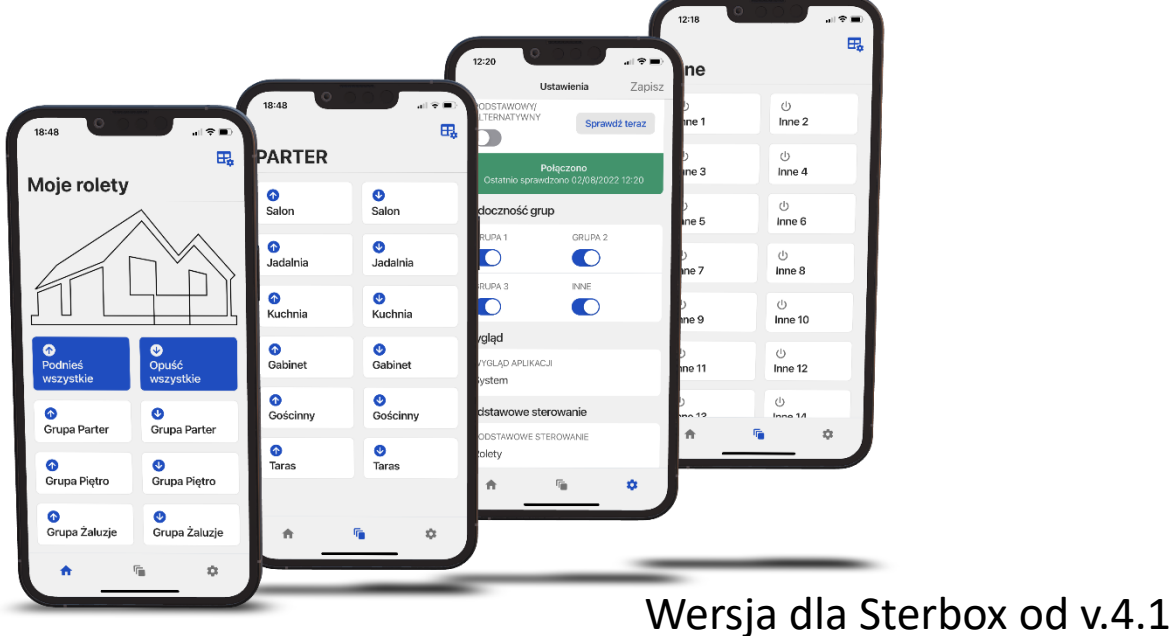

INSTRUKCJA KONFIGURACJI Sterbox Rolety oraz Programowanie STERBOX-a Aplikacja do sterowania ROLETAMI ,ŻALUZJAMI, ZASŁONAMI wewnętrznymi i zewnętrznymi (fasadowymi).

Posiada możliwość sterowania innymi urządzeniami. Do wykorzystania w domu, biurze czy obiektach przemysłowych.

Może być wykorzystana również do otwierania bram garażowych/przemysłowych/wjazdowych.

Współpracuje z uniwersalnym sterownikiem STERBOX.

Sterbox to sterownik internetowy PLC dowolnie konfigurowalny.

Aplikacja jest łatwa i intuicyjna w obsłudze oraz konfiguracji.

Od tej pory sterowanie roletami/żaluzjami/zasłonami stanie się przyjemnością.

Cechy:

- Pięć zakładek sterowania.
- Zakładka główna do sterowania globalnego.
- Trzy zakładki do sterowania indywidualnego. W każdej można niezależnie sterować do 18 rolet
- Jedna zakładka do sterowania innymi dowolnymi urządzeniami/oświetleniem itp. 20 klawiszy.
- Każdą zakładkę można edytować opisywać, ukrywać.

 Każdy klawisz można edytować – opisywać, ukrywać i przypisywać do dowolnej rolety/żaluzji/urządzenia.

- Możliwość wpisania dwóch adresów IP.
- Kontrola podłączenia Sterboxa.
- Wybór kolorystyki systemowy, ciemny, jasny.
- Możliwość wyboru podstawowego opisu klawiszy rolety/żaluzje.
- Działanie w formie e-pilot

Aplikacja współpracuje ze sterownikami Sterbox seria WP.. WZ.. NT...

Opis i funkcje sterownika www.sterbox.eu

#### **INSTALACJA I KONFIGURACJA**

Aby zainstalować aplikację na naszym urządzeniu należy pobrać ją z :

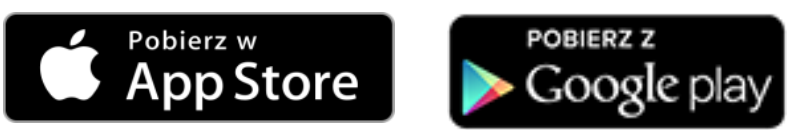

Następnie należy postępować wg. zasad instalacji dla danego urządzenia.

Należy pamiętać aby zezwolić aplikacji na wyszukiwanie i łączenie się z urządzeniami w sieci Lokalnej LAN.

Na system android Aplikacje można pobrać bezpośrednio z naszej strony <u>https://sterbox.eu/aplikacje/</u>

Po zainstalowaniu Aplikacji pojawi się ikona.

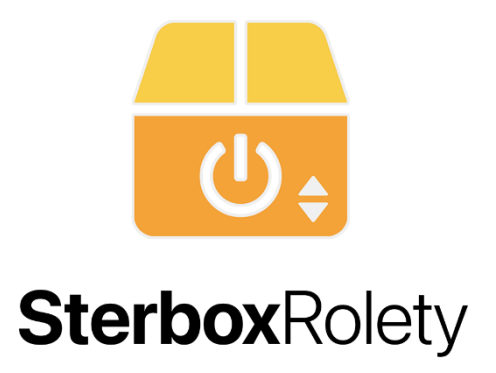

Gdy klikniemy w ikonę rozpocznie się otwieranie programu z ekranem głównym.

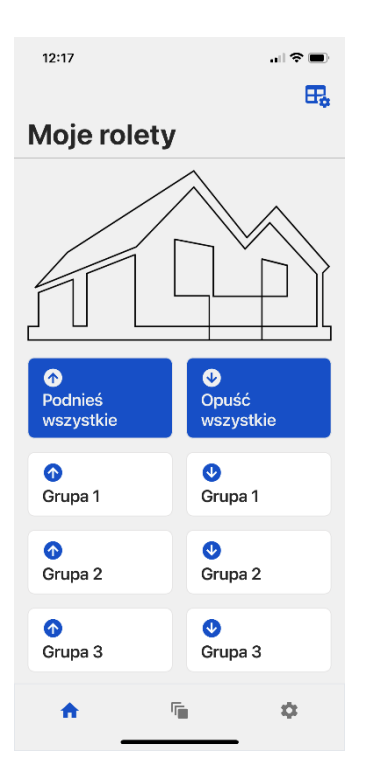

W zależności od ustawień urządzenia aplikacja dopasuje się do kolorystyki jasnej lub ciemnej (Można to zmienić w ustawieniach aplikacji ) oraz w przypadku iPada lub tabletu do położenia pionowego lub poziomego.

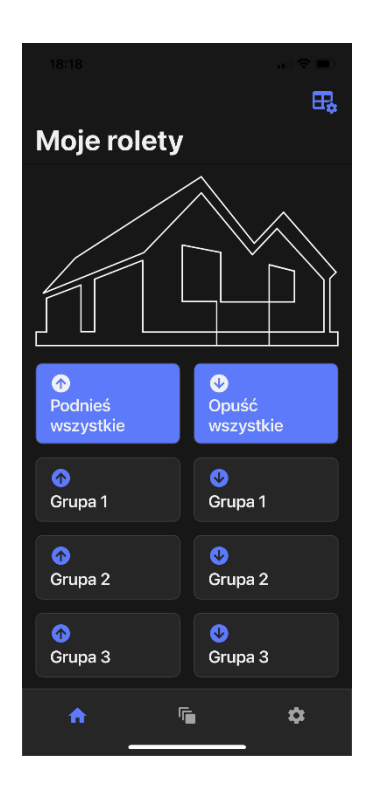

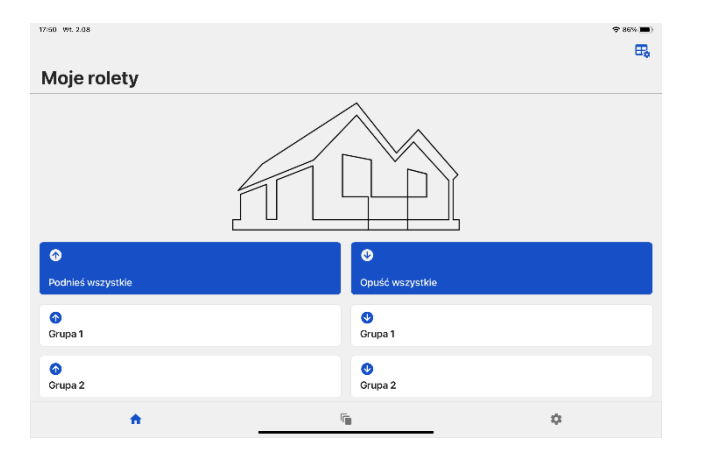

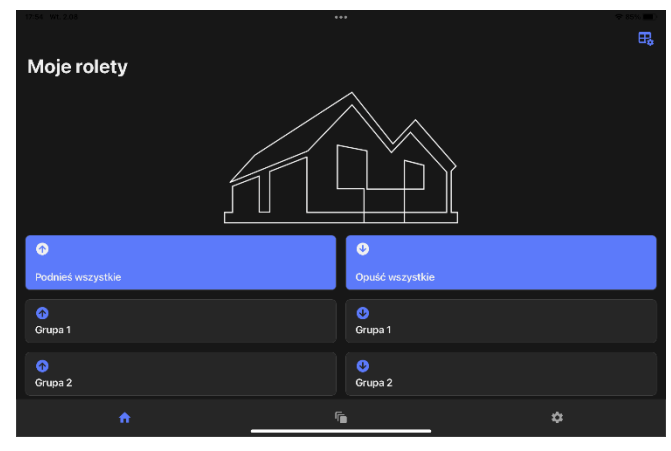

Jeżeli po otwarciu aplikacji pojawi się ekran jak poniżej należy zgodnie z informacją przejść do ustawień i wykonać czynności konfiguracyjne stosownie do ustawień Sterboxa.

Przy pierwszym otwarciu aplikacja ustawiona jest na standardowy adres i hasło Sterboxa czyli 192.168.0.177 i hasło 1234.

Ekran ten można zamknąć za pomocą "**x**" i wtedy otworzy się okno główne z możliwością nawigacji po całej Aplikacji.

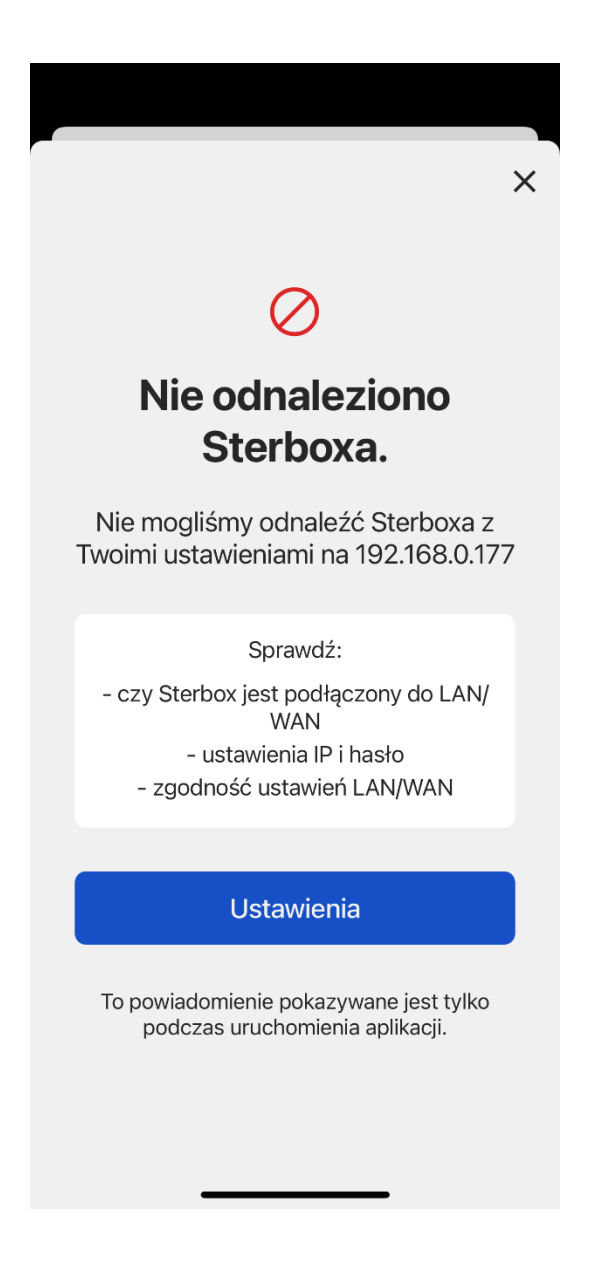

# Ekran ustawień

| 12:20                                          | ull 🗢 🔲,      |
|------------------------------------------------|---------------|
|                                                | Zapisz        |
| Ustawienia                                     |               |
| Podstawowy Sterbox                             |               |
| ADRES IP (PODSTAWOWY)<br>192.168.0.177         | )             |
| HASŁO (PODSTAWOWE)                             |               |
| Alternatywny Sterbox                           |               |
| ADRES IP (ALTERNATYWN<br>Alternatywny adres St | Y)<br>erboxa  |
| HASŁO (ALTERNATYWNE)                           |               |
| Połączenie z Sterboxe                          | m             |
| PODSTAWOWY/<br>ALTERNATYWNY                    | Sprawdź teraz |
| Połączo                                        | no            |
| f                                              | \$            |

| 12:20                         | atl                       | <b>?</b> ■) |
|-------------------------------|---------------------------|-------------|
| Ustaw                         | ienia Z                   | apisz       |
| PODSTAWOWY/<br>ALTERNATYWNY   | Sprawdź ter               | az          |
| Połąc:<br>Ostatnio sprawdzono | zono<br>o 02/08/2022 12:: | 20          |
| Widoczność grup               |                           |             |
| GRUPA 1                       | GRUPA 2                   |             |
|                               |                           |             |
| GRUPA 3                       | INNE                      |             |
|                               |                           |             |
| Wygląd                        |                           |             |
| WYGLĄD APLIKACJI              |                           |             |
| System                        |                           |             |
| Podstawowe sterow             | anie                      | -           |
| PODSTAWOWE STERON             | VANIE                     | -           |
| A 6                           |                           | ¢ -         |

Ustawienie podstawowego adresu IP i hasła

Ustawienie alternatywnego adresu IP i hasła

Wybór adresu IP/hasła oraz sprawdzanie połczenia ze Sterbox-em

Włączanie i wyłączenie wyświetlania określonych okien/zakładek

Wybór kolorystyki aplikacji systemowy/jasny/ciemny

Wybór rodzaju sterowania/opisu klawiszy

# **Ekrany Sterowania**

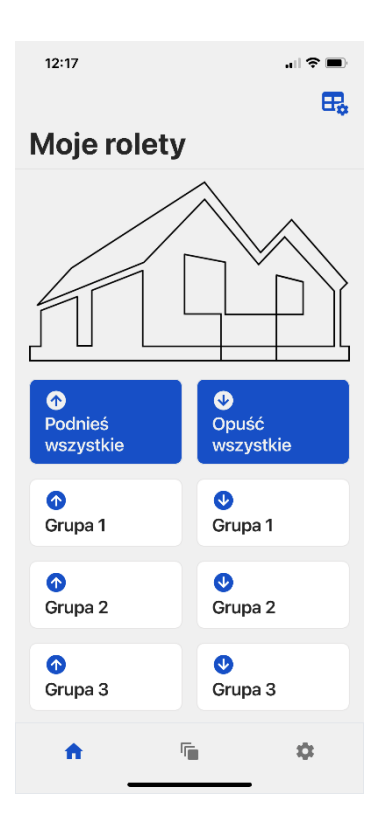

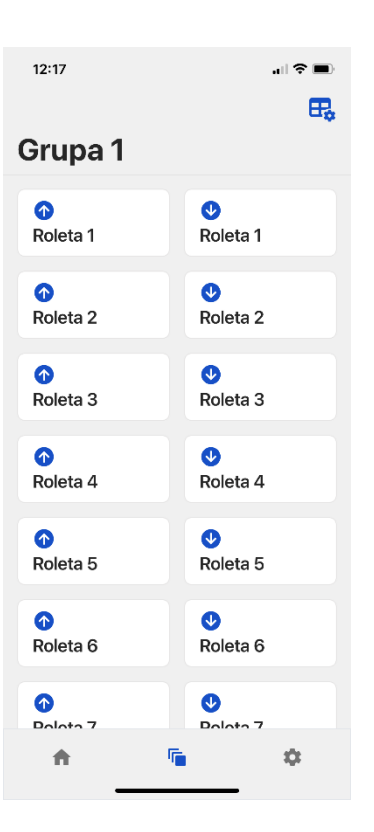

| 12:18         | .ul ? 🗩                              |
|---------------|--------------------------------------|
| Grupa 2       | <b>□</b> ¢                           |
| ⑦<br>Roleta 1 | <b>⊍</b><br>Roleta 1                 |
|               | ♥<br>Roleta 2                        |
|               | <ul><li>✔</li><li>Roleta 3</li></ul> |
|               | <ul><li>✔</li><li>Roleta 4</li></ul> |
|               | <b>⊍</b><br>Roleta 5                 |
| ⑦<br>Roleta 6 | ♥Roleta 6                            |
| Deleta 7      | Polota 7                             |
| <u>^</u>      | <b>*</b>                             |

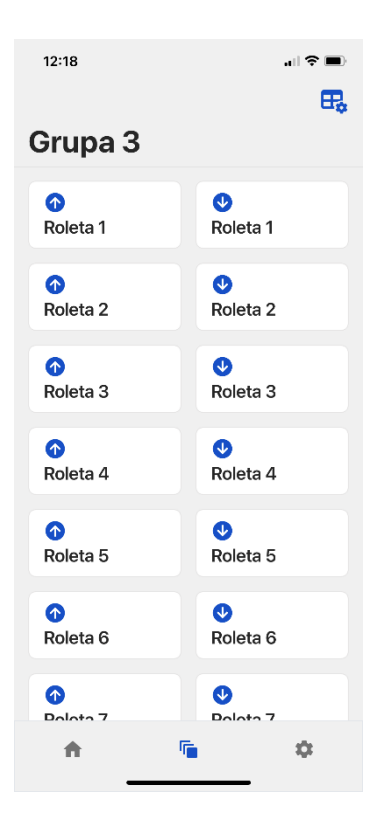

| 12:18         | .ı  ≎ ■       | D |
|---------------|---------------|---|
|               | E             | 2 |
| Inne          |               |   |
| ්<br>Inne 1   | ്ര<br>Inne 2  |   |
| ്<br>Inne 3   | ്<br>Inne 4   |   |
| ്<br>Inne 5   | ்<br>Inne 6   |   |
| ්)<br>Inne 7  | ن<br>Inne 8   |   |
| ്<br>Inne 9   | ن<br>Inne 10  |   |
| ්)<br>Inne 11 | ്ര<br>Inne 12 |   |
| ()<br>Ippo 12 | ம்<br>மா 14   |   |
| <b>A</b>      | <b>© \$</b>   |   |

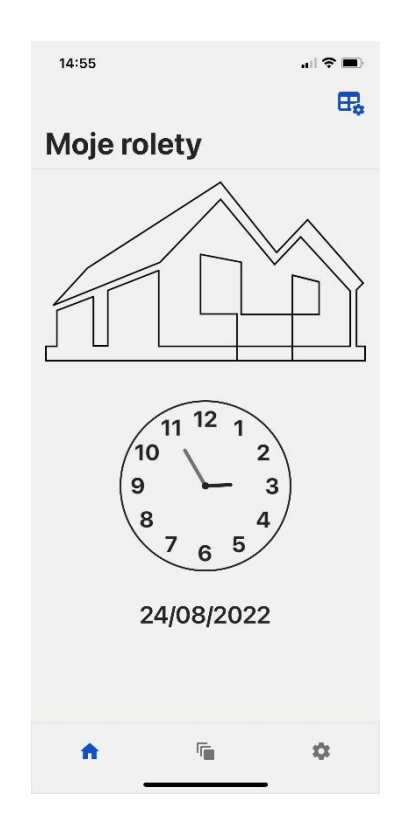

## Przykłady skonfigurowanych ekranów sterowania.

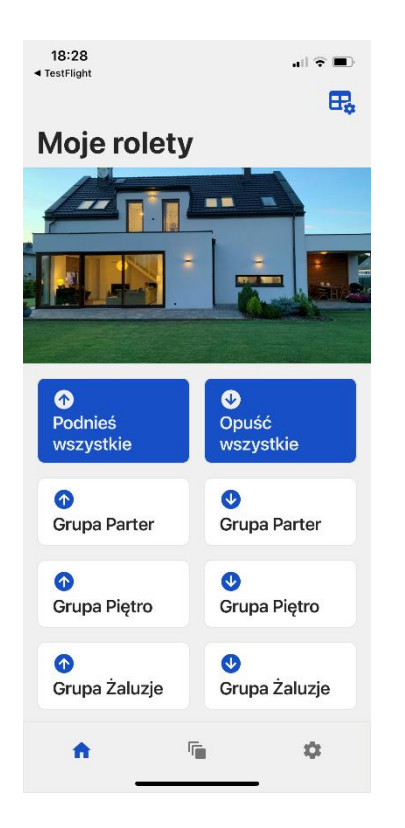

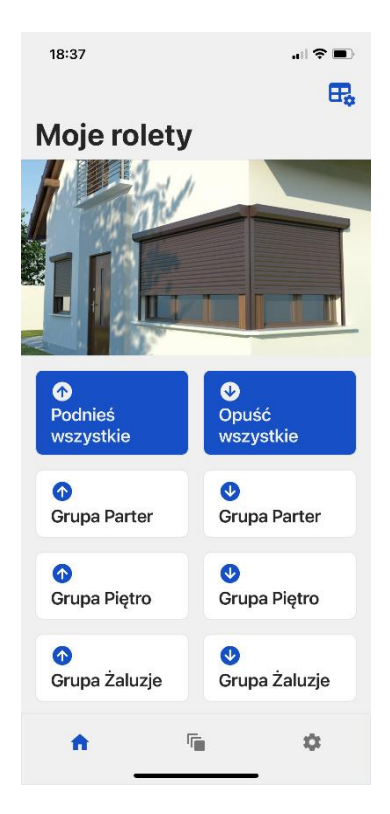

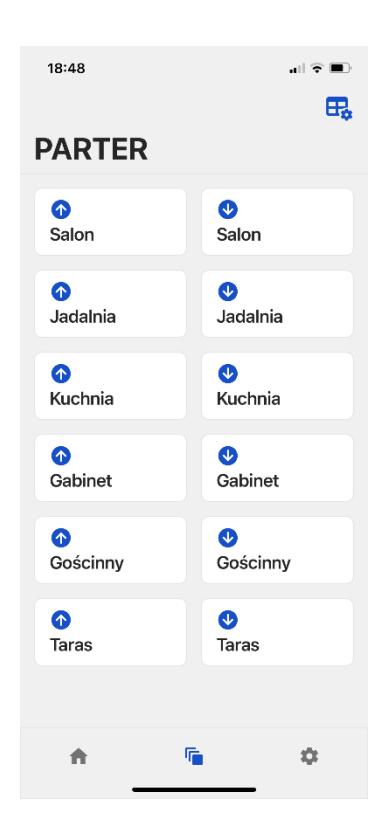

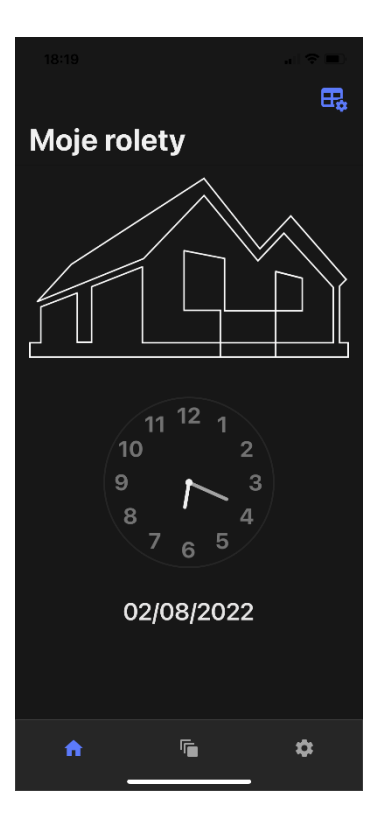

| 18:48          | <b>,</b> ∎ ≎ ■ |
|----------------|----------------|
| OŚWIETLE       | E.             |
| ()             | ()             |
| Salon Górne    | Salon Led      |
| ()             | ()             |
| Salon Kinkiety | Kuchnia Głó    |
| ්)             | ්              |
| Kuchnia Szafki | Kuchnia Led    |
| ്              | ்              |
| Jadalny        | Gabinet        |
| し              | ம்             |
| Przedpokój     | Wiatrołap      |
| ப்             | ථ              |
| Garaż          | Pom. Techni    |
| ń              | <b>\$</b>      |

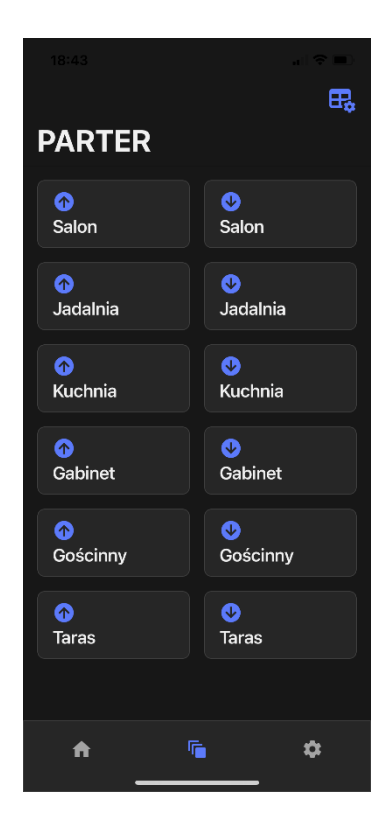

# Ekran startowy/główny z zegarem.

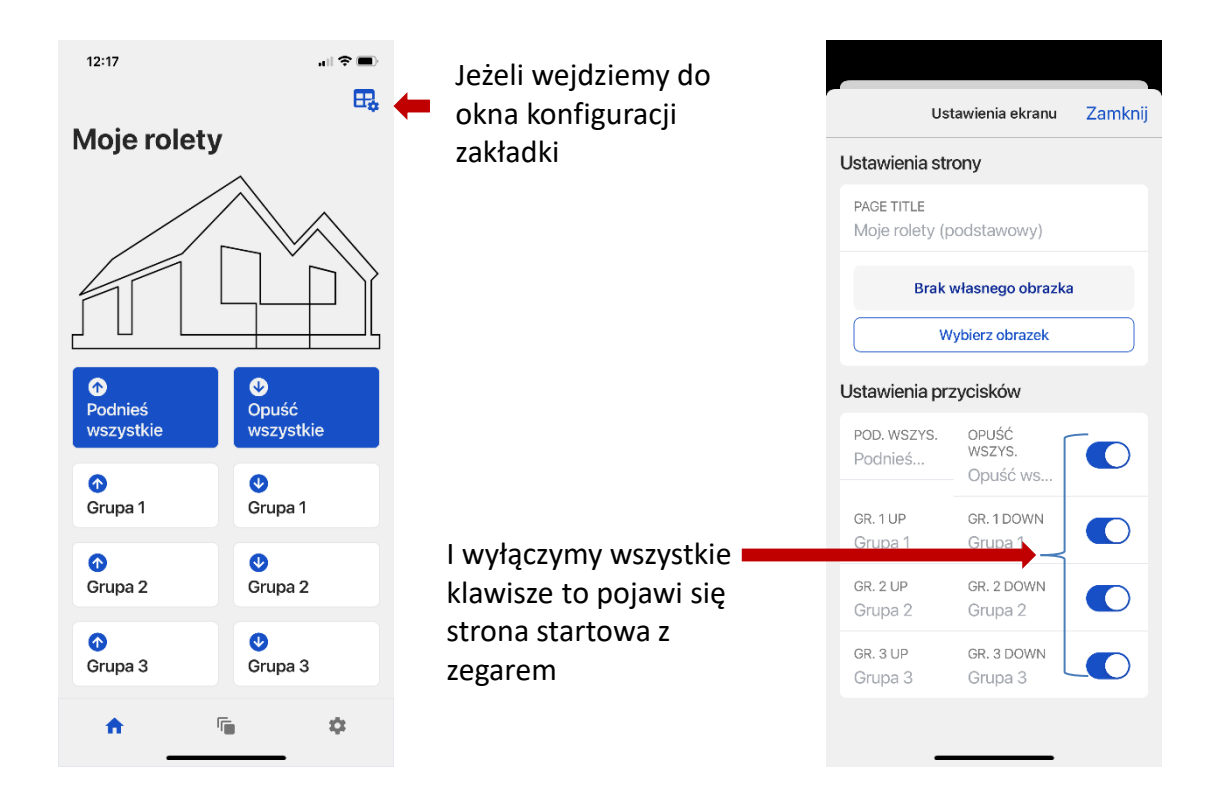

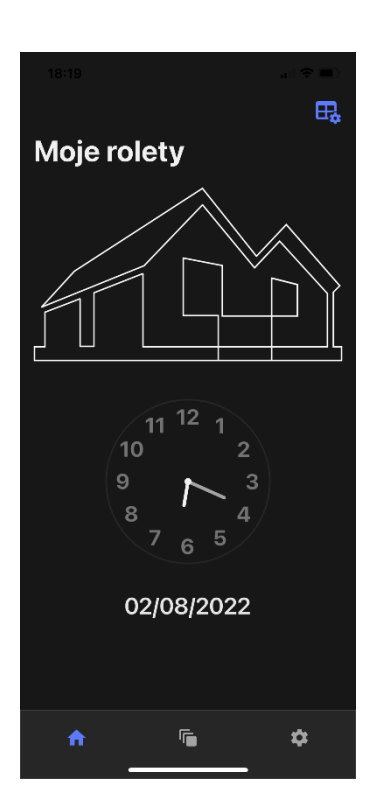

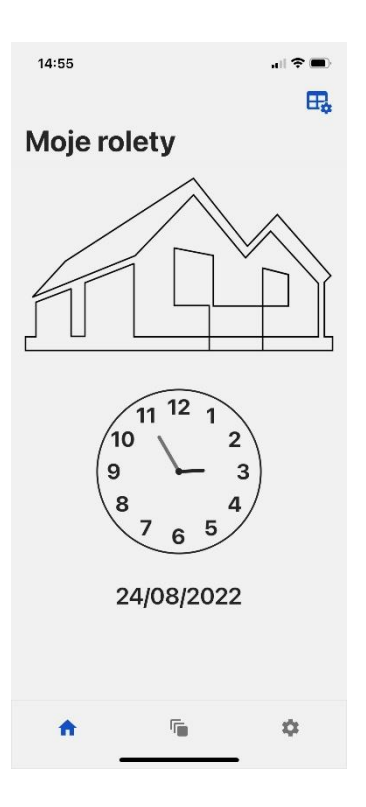

### Edycja klawiszy i ekranów.

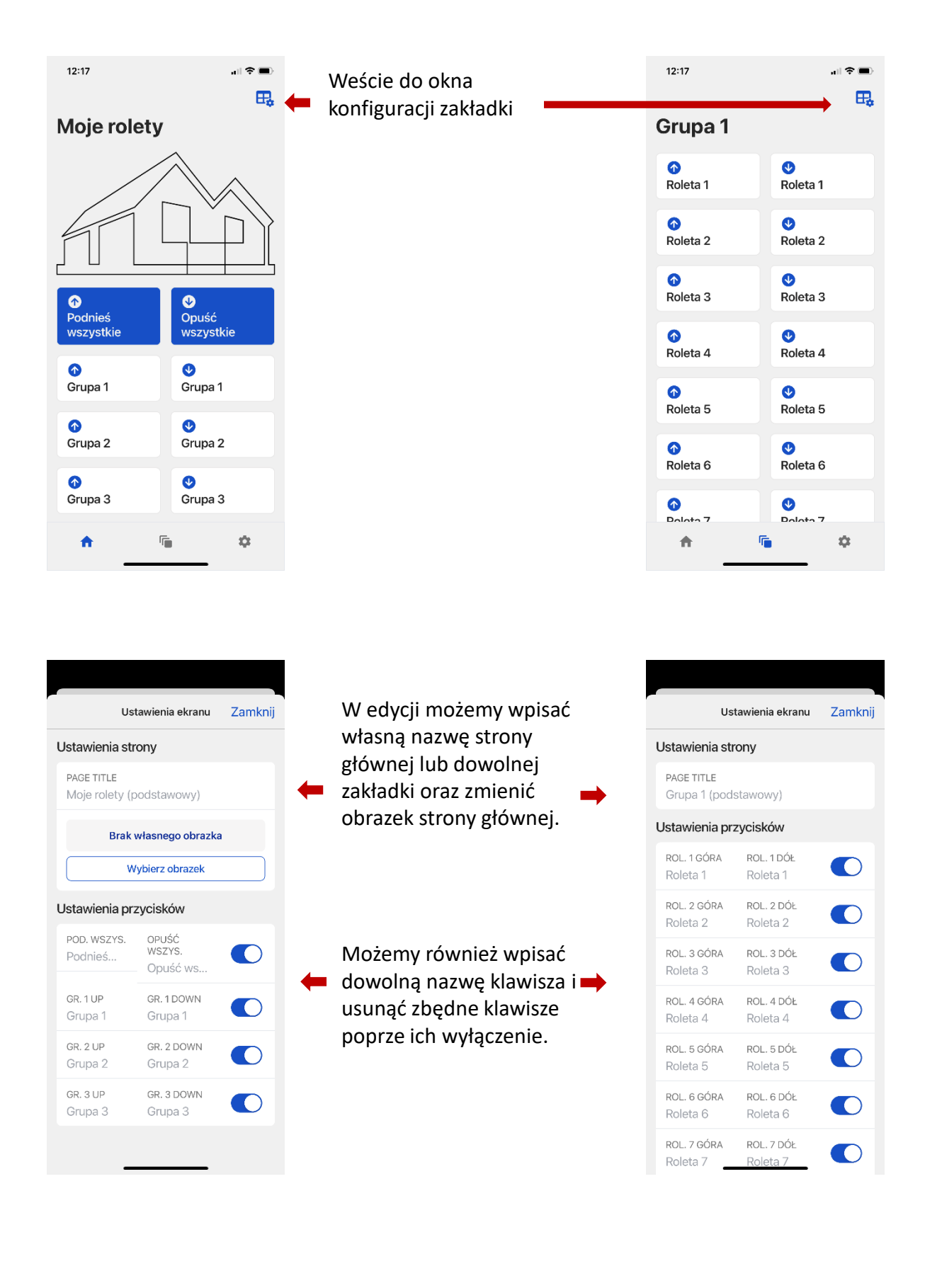

# Aplikacja jako pilot do sterowania innymi urządzeniami niż rolety.

Aplikacje można wykorzystać np. do innego sterowania niż rolety. Jeżeli na ekranie głównym usuniemy wszystkie klawisze i usuniemy zakładki Grupa 1,2 i 3 oraz zmienimy nazwę strony głównej to uzyskamy prostą aplikację do dowolnego sterowania składającą się z ekranu startowego i ekranu 20 klawiszy do dowolnego zastosowania (oczywiście z możliwością edycji)

## Uzyskamy taki wygląd uproszczonej aplikacji e-pilot.

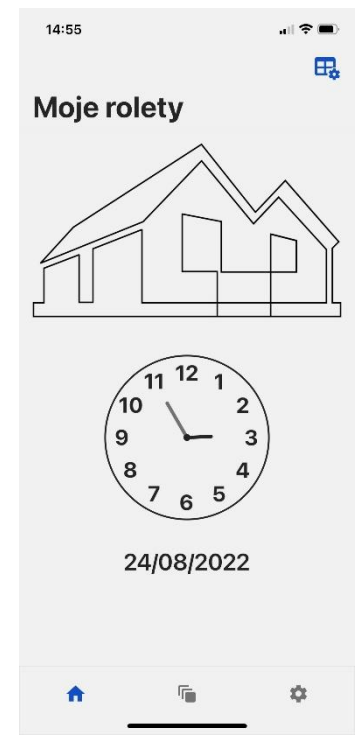

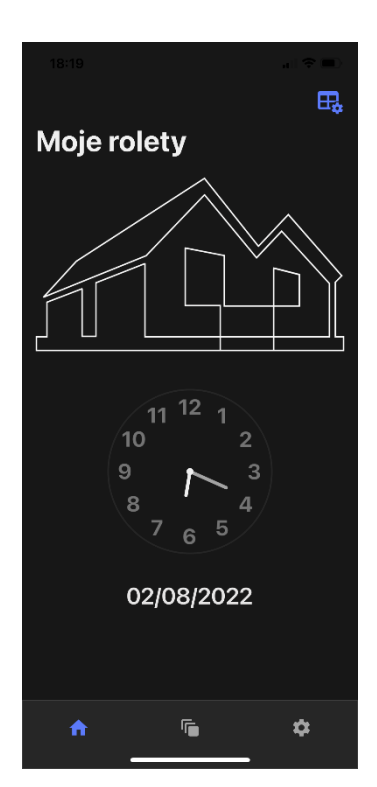

| 12:18    | .ul 🕈 🗩 |
|----------|---------|
| Inne     | E,      |
| ්        | ්       |
| Inne 1   | Inne 2  |
| ്        | ن       |
| Inne 3   | Inne 4  |
| ம்       | ്       |
| Inne 5   | Inne 6  |
| ്        | ්       |
| Inne 7   | Inne 8  |
| ്        | ්       |
| Inne 9   | Inne 10 |
| ്        | ්       |
| Inne 11  | Inne 12 |
| ()       | ()      |
| Inno 12  | Inno 14 |
| <b>^</b> | ¢       |

| 18:18        |               | •)<br>R. |
|--------------|---------------|----------|
| Inne         |               | Ť        |
| ்<br>Inne 1  | ්<br>Inne 2   |          |
| ம்<br>Inne 3 | ்<br>Inne 4   |          |
| ம்<br>Inne 5 | ம்<br>Inne 6  |          |
| ്<br>Inne 7  | ்<br>Inne 8   |          |
| ്<br>Inne 9  | ்<br>Inne 10  |          |
| ்<br>Inne 11 | ம்<br>Inne 12 |          |
| ්<br> ppo 12 | ப்<br>1000 14 |          |
| A            | <b>¢</b>      |          |

# Opis działania aplikacji.

Klawisz wysyła do Sterbox-a funkcję zmiana stanu zarówno poprzez krótkie jak i długie przytrzymanie klawisza.

Komendy przy krótkim "klik" oraz przy przytrzymaniu są różne i mogą wykonywać inną funkcję. Np. w przypadku żaluzji "klik" ruch do dołu i do góry a przytrzymanie ruch lamelek. Np. w przypadku rolet "klik" ruch do dołu i do góry a przytrzymanie ruch np. do 50% Itd. do dowolnego wykorzystania

Poprzez odpowiednią konfigurację samego urządzenia

możemy dowolnie zamienić tę funkcje na inną. Należy pamiętać, iż wysyłane powiązanie w Sterbox-ie musi być przypisane tylko do jednego wejścia/wyjścia. Jeżeli chcemy wykorzystać sterowanie wieloma powiązaniami należy użyć bramki. ( np. BUF lub innej).

W aplikacji przyciski maja zawsze stałe polecania (nie konfigurowane ręcznie). Przy przytrzymaniu do komend dodajemy literkę "h"

#### Poniżej szczegółowy opis komendy/obwodu wysyłanego przez aplikacje.

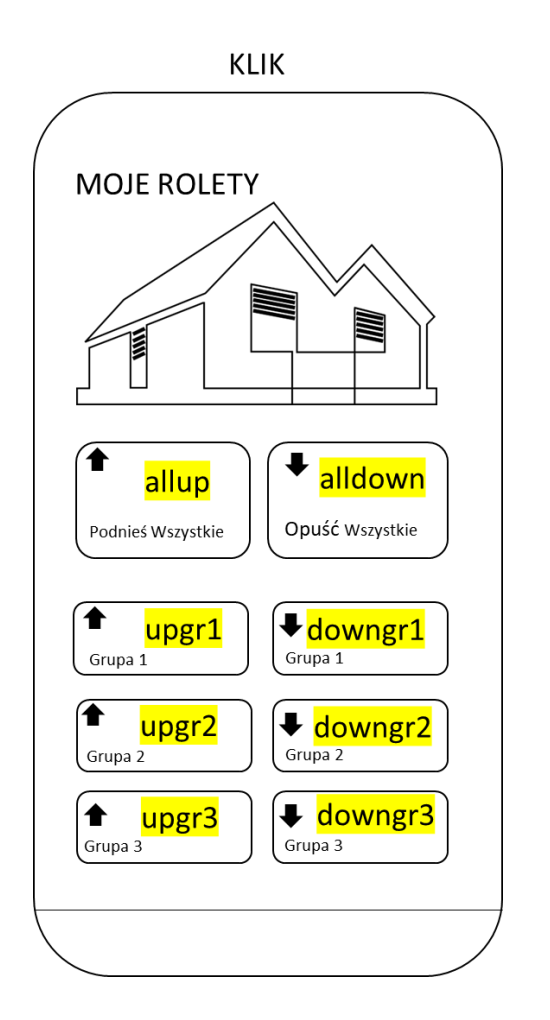

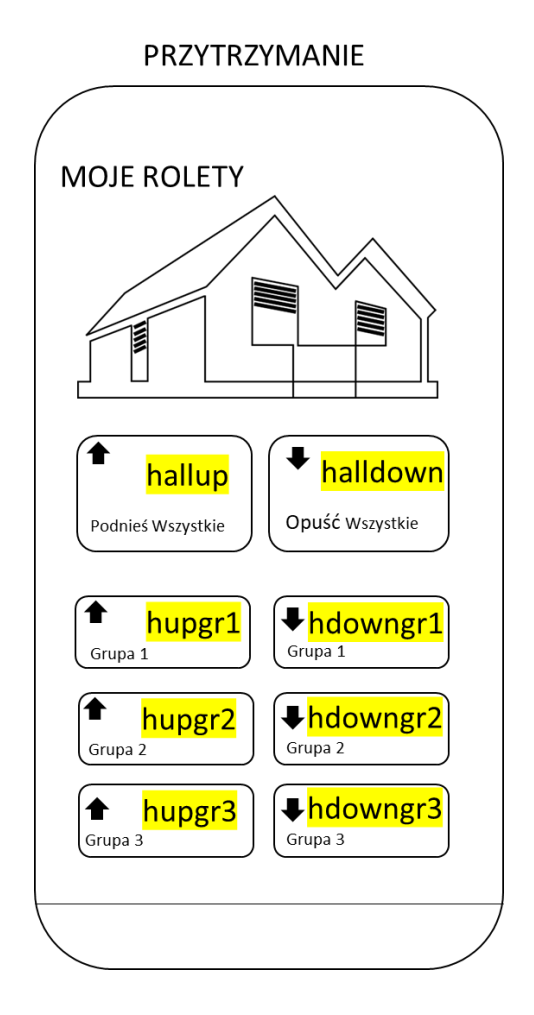

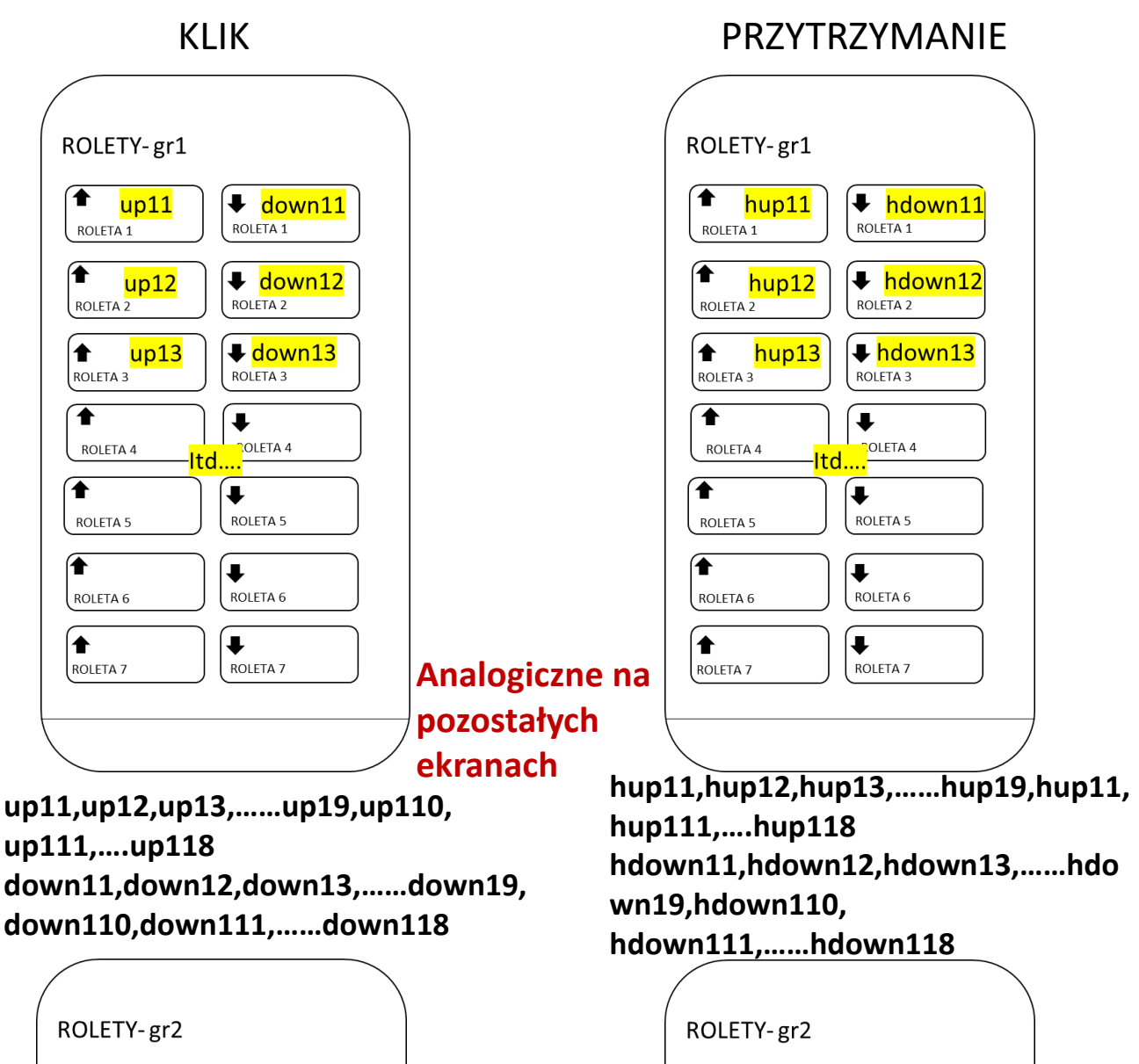

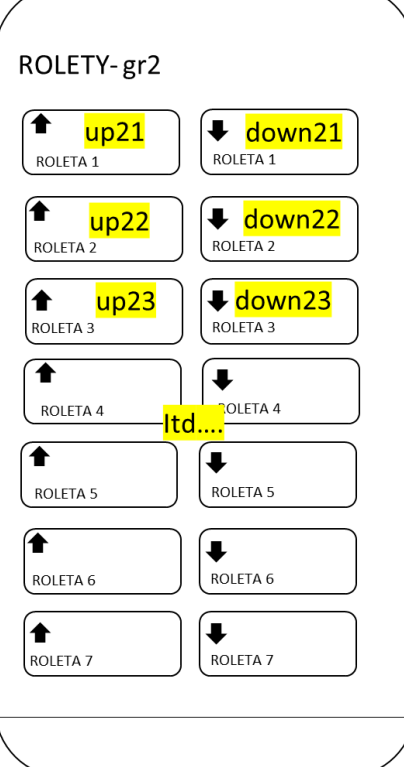

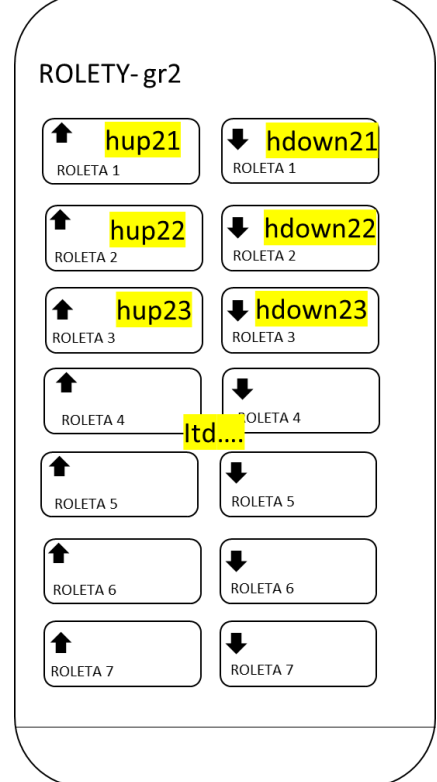

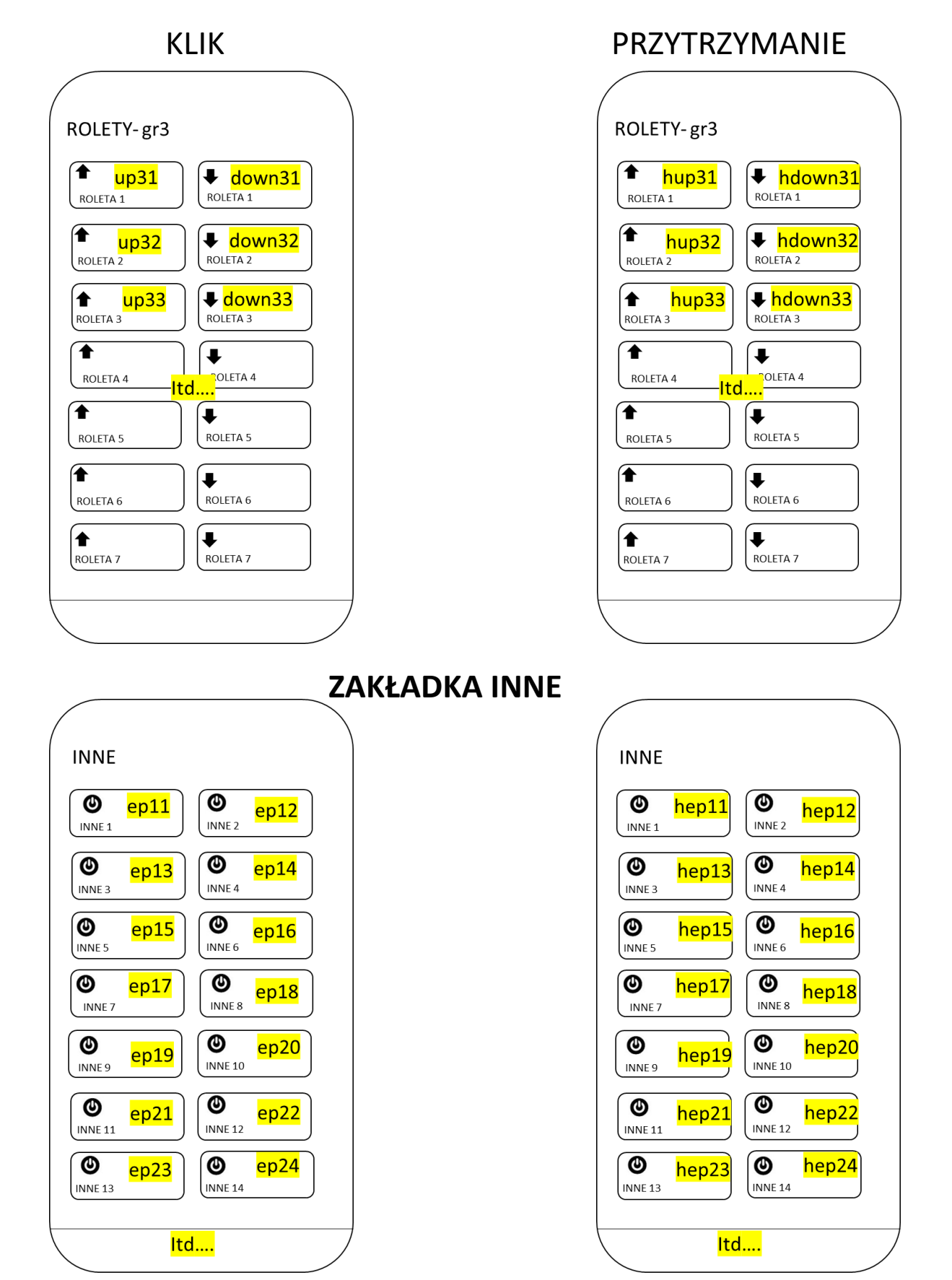

ep11,ep12,ep13.....ep19,ep20 ep21...ep29,ep30 itd hep11,hep12,hep13.....hep19,hep20, hep21...hep29,hep30 itd Przykładowe konfiguracje Sterboxa dla Wersji 4.xx .

#### Dot.: strony głównej APP

## Komenda - zmiana stanu obwodu o nazwie ... wysłana z APP

# Komenda – zamieniona na inną nazwę obwodu oraz na impuls do dalszego sterowania. (w tym przypadku

do sterowania roletą lub żaluzją ale można tutaj wpisać dowolny obwód i dowolnie to wykorzystać)

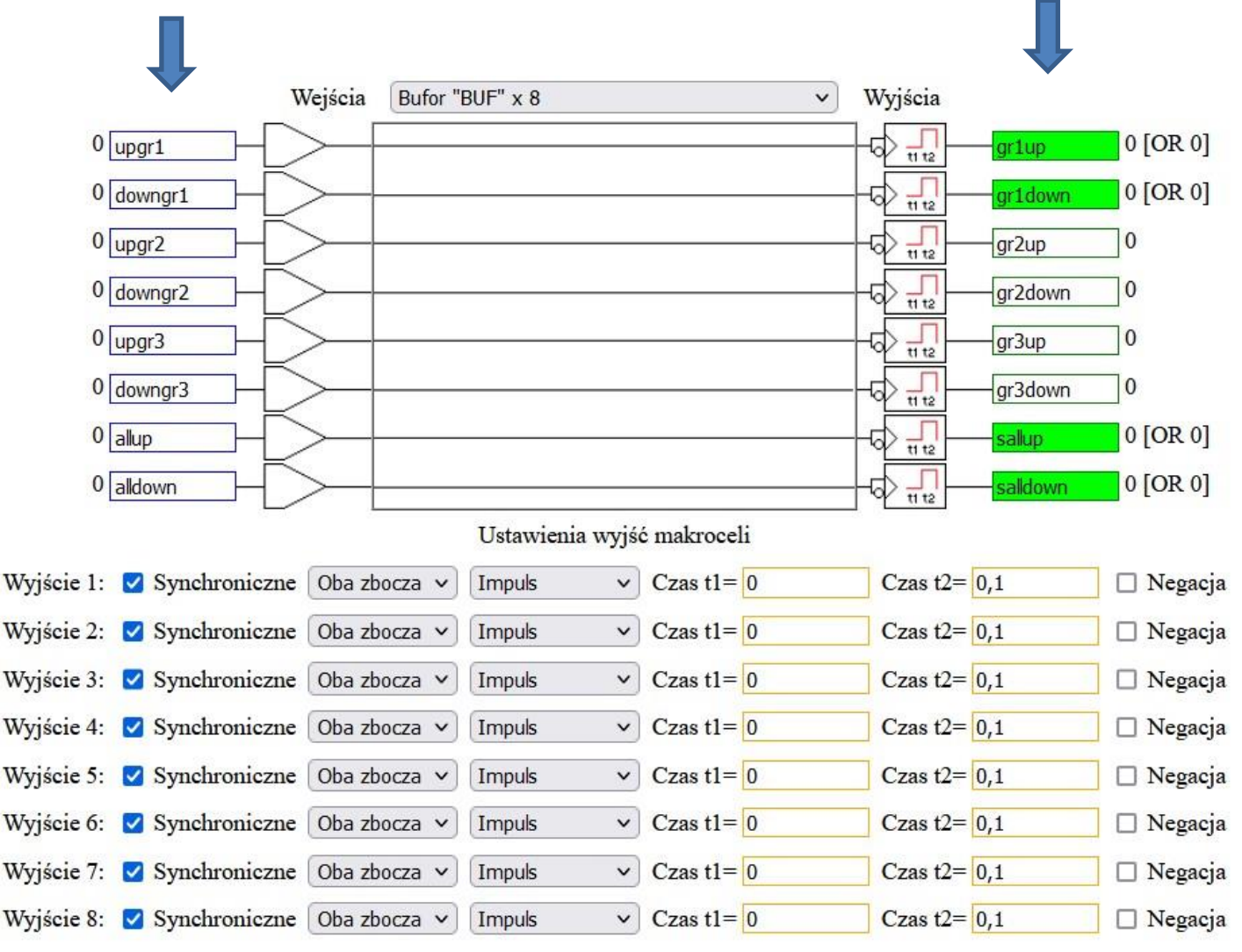

Przykładowe konfiguracje Sterboxa dla Wersji 4.xx .

#### Dot.: pozostałych stron sterowania

Komenda - zmiana stanu obwodu o nazwie ... wysłana z APP

W przypadku strony INNE jest analogicznie, z tym że komendy będą typu ep11,ep12,ep13.....ep19,ep20 ep21...ep29,ep30 itd Komenda – zamieniona na inną nazwę obwodu oraz na impuls do dalszego sterowania. (w tym przypadku do sterowania roletą lub żaluzją ale można tutaj wpisać dowolny obwód i dowolnie to wykorzystać)

I można je zamienić na dowolny inny obwód

|                         | Wejścia Bufo     | r "BUF" x 8   | ~            | Wyjścia  |          |           |
|-------------------------|------------------|---------------|--------------|----------|----------|-----------|
| 0 up11                  |                  |               |              |          | roltup   | 0 [OR 0]  |
| 0 down11                |                  |               |              |          | rol1down | 0 [OR 0]  |
| 0 up12                  |                  |               |              |          | rol2up   | 0 [OR 0]  |
| 0 down12                |                  |               |              |          | rol2down | 0 [OR 0]  |
| 0 up13                  |                  |               |              |          | rol3up   | 0 [OR 0]  |
| 0 down13                |                  |               |              |          | rol3down | 0 [OR 0]  |
| 0 up14                  |                  |               |              |          | rol4up   | 0 [OR 0]  |
| 0 down14                |                  |               |              |          | rol4down | 0 [OR 0]  |
|                         |                  | Ustawienia wy | ść makroceli |          |          |           |
| Wyjście 1: 🔽 Synchronic | zne Oba zbocza v | v Impuls v    | Czas t1= 0   | Czas t2= | 0,1      | 🗌 Negacja |
| Wyjście 2: 🔽 Synchronic | zne Oba zbocza v | - Impuls      | Czas t1= 0   | Czas t2= | 0,1      | 🗆 Negacja |
| Wyjście 3: 🔽 Synchronic | zne Oba zbocza v | - Impuls      | Czas t1= 0   | Czas t2= | 0,1      | 🗌 Negacja |
| Wyjście 4: 🗹 Synchronic | zne Oba zbocza 🕚 | - Impuls      | Czas t1= 0   | Czas t2= | 0,1      | 🗌 Negacja |
| Wyjście 5: 🗹 Synchronic | zne Oba zbocza v | - Impuls      | Czas t1= 0   | Czas t2= | 0,1      | 🗌 Negacja |
| Wyjście 6: 🗹 Synchronic | zne Oba zbocza v | - Impuls      | Czas t1= 0   | Czas t2= | 0,1      | 🗌 Negacja |
| Wyjście 7: 🔽 Synchronic | zne Oba zbocza v | - Impuls      | Czas t1= 0   | Czas t2= | 0,1      | 🗆 Negacja |
| Wyjście 8: 🔽 Synchronic | zne Oba zbocza   | - Impuls      | Czas t1= 0   | Czas t2= | 0,1      | 🗌 Negacja |

# Przykładowe konfiguracje Sterboxa dla Wersji 4.xx. Dot.: pozostała konfiguracja przykład dla rolet i żaluzji.

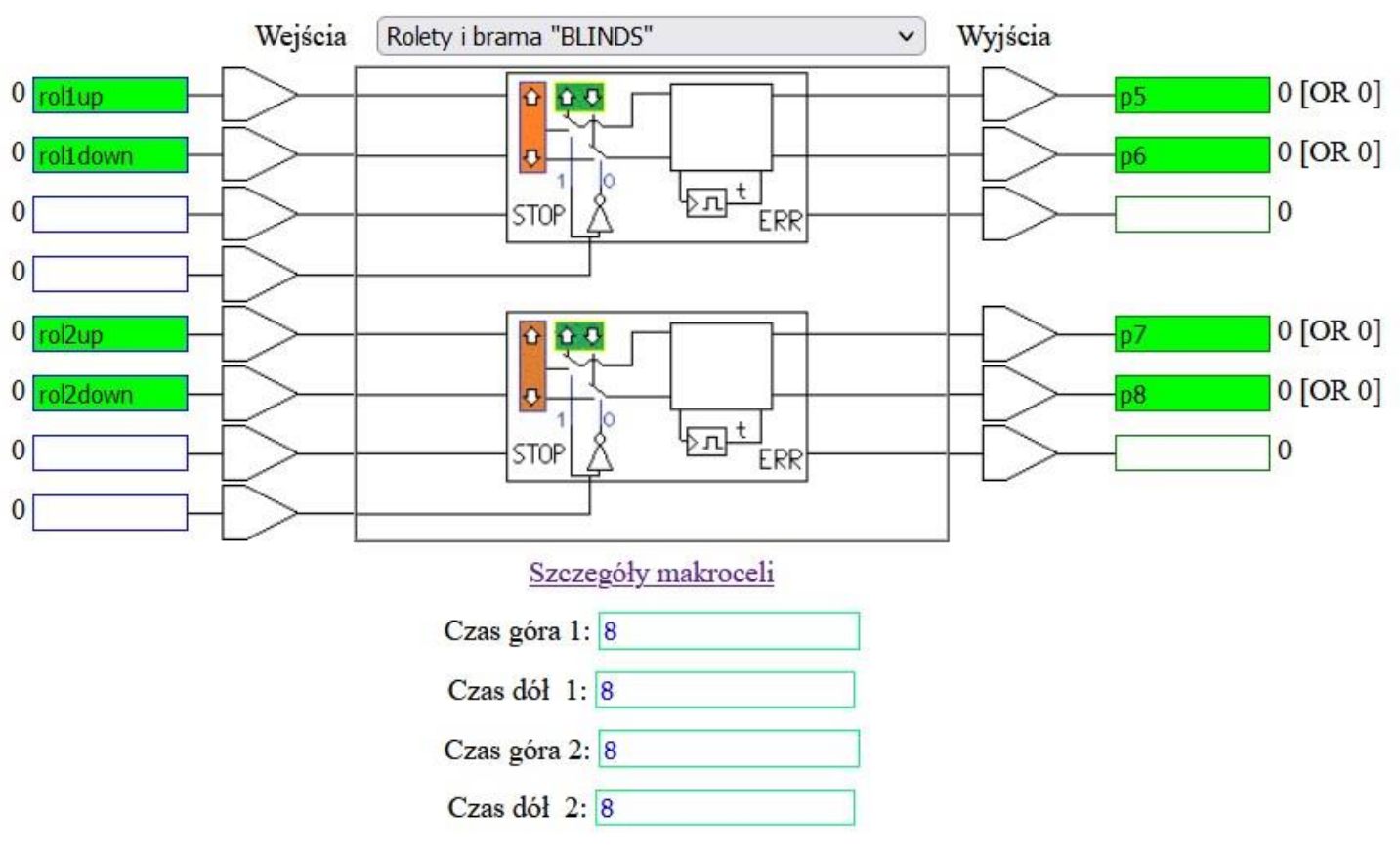

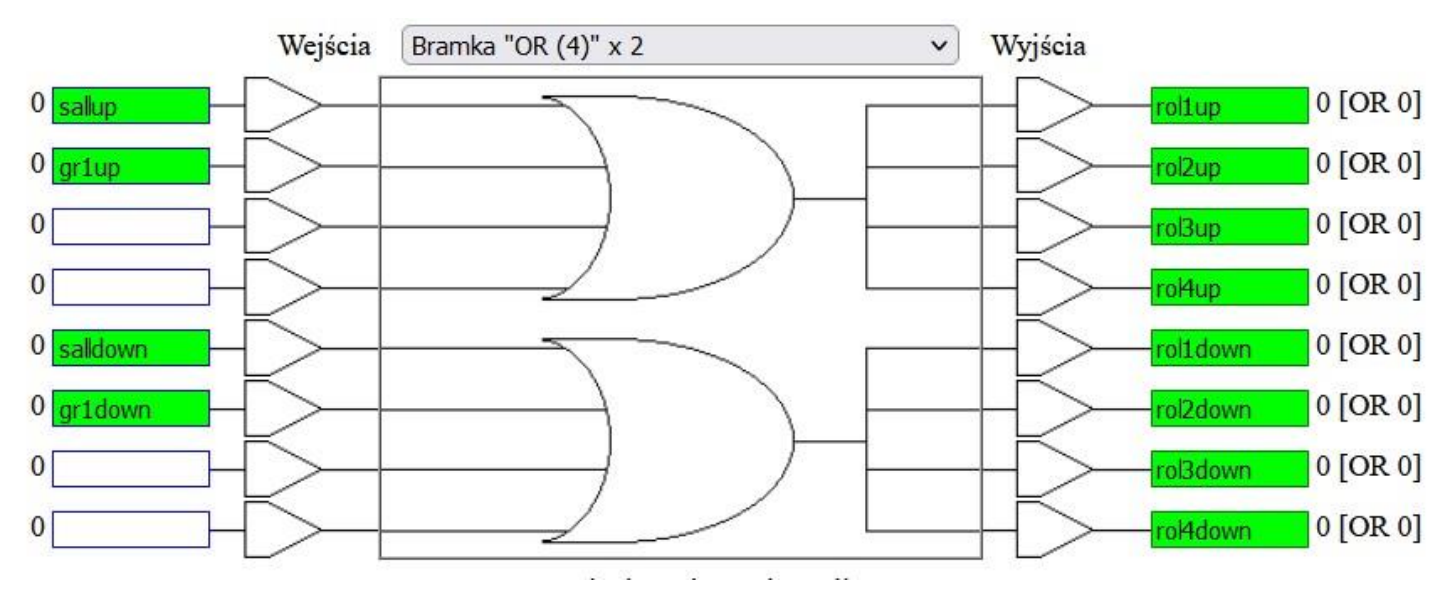

Przykładowe konfiguracje Sterboxa dla Wersji 4.xx.

#### Dot.: pozostała konfiguracja przykład dla starowania lamelkami żaluzji.

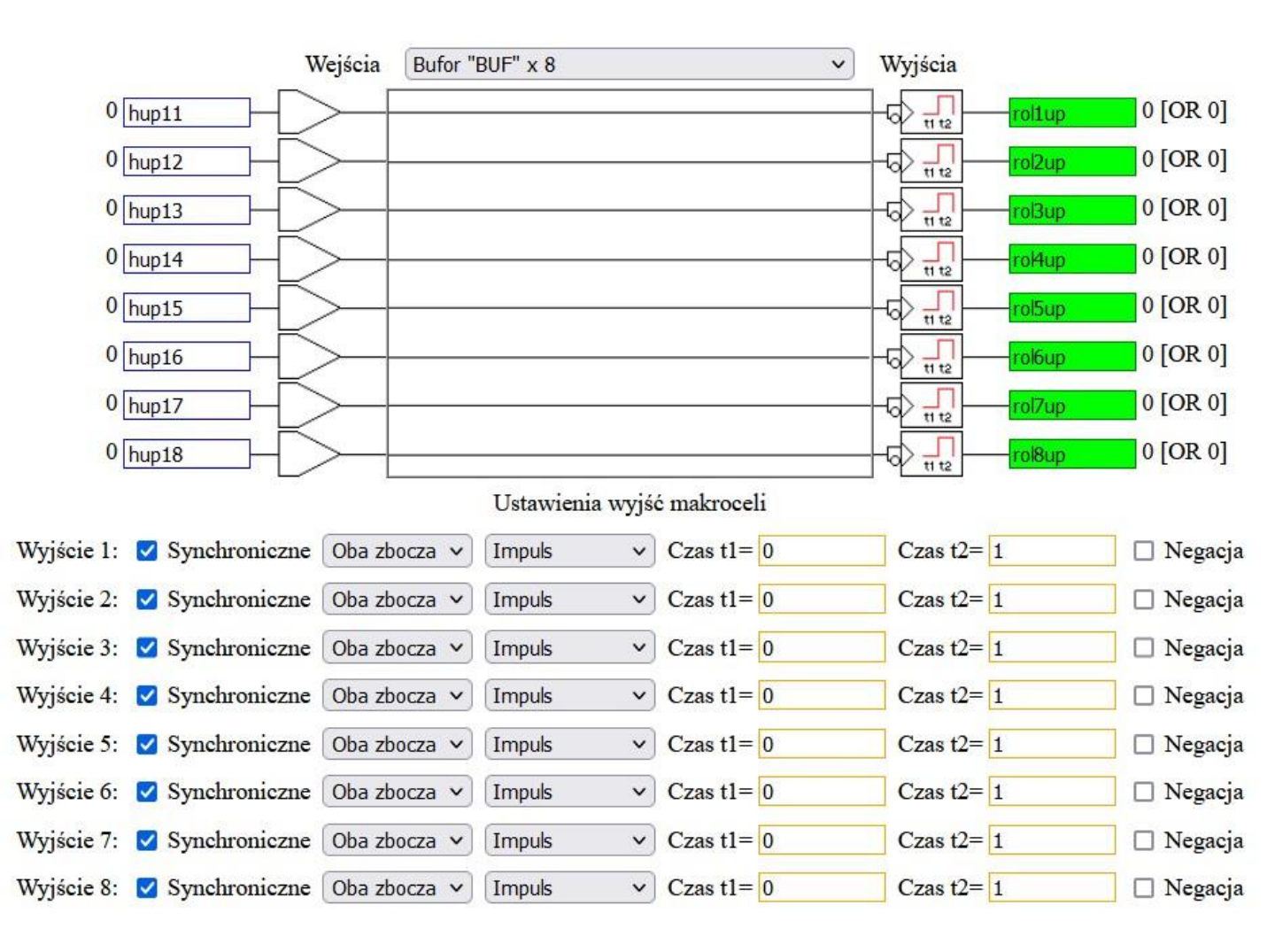

Przykładowe konfiguracje Sterboxa dla Wersji 6.xx.

## Dot.: strony głównej APP

Komenda - zmiana stanu obwodu o nazwie ... wysłana z APP Komenda – zamieniona na inną nazwę obwodu oraz na impuls do dalszego sterowania. (w tym przypadku do sterowania roletą lub żaluzją ale można tutaj wpisać dowolny obwód i dowolnie to wykorzystać)

|                     | Numer makro | celi            |       |               |   |                  |           |        |           |     |
|---------------------|-------------|-----------------|-------|---------------|---|------------------|-----------|--------|-----------|-----|
| 23: Bufor "BUF" x 8 |             |                 | ~     | Typ makroceli |   | 🕜 Opis makroceli |           |        |           |     |
| Obwody wejściowe    |             |                 | Makro | cela          |   | Obwody wyjściowe |           |        |           |     |
|                     |             | OR upgr1        | ~]    | 1             |   | gr1up ~ OR       |           |        |           |     |
|                     |             | OR downgr1      | ~]    | 2             |   | gr1down 🗸 OR     |           |        |           |     |
|                     |             | OR upgr2        | ~]    | 3             |   | gr2up V OR       |           |        |           |     |
|                     |             | OR downgr2      | ~     | 4             | 4 | gr2down V OR     |           |        |           |     |
|                     |             | OR upgr3        |       | 5             |   | gr3up V OR       |           |        |           |     |
|                     |             | OR downgr3      |       | 6             |   | gr3down V OR     |           |        |           |     |
|                     |             | OR allup        |       | 7             |   | sallup V OR      |           |        |           |     |
|                     |             | OR alldown      |       | 8             |   | salldown V OR    |           |        |           |     |
| Parametry wejść     |             |                 |       |               |   | Parametry wyjść  |           |        |           |     |
| Sync Zbocze         | Funkcja     | Czas t1 Czas t2 | Neg   |               |   | Sync Zbocze      | Funkcja   | Czas t | 1 Czas t2 | Neg |
| Ľ.                  |             | $\sim$          |       |               |   | 1 🗹 Oba zbocza 🗸 | Impuls x1 | ✓ 0    | 0,1       |     |
| 2                   |             | ~               |       |               |   | 2 🗹 Oba zbocza 🗸 | Impuls x1 | ~ 0    | 0,1       |     |
| 3                   |             | ~               |       |               |   | 3 🗹 Oba zbocza 🗸 | Impuls x1 | ~ 0    | 0,1       | ] 🗆 |
| 1                   |             | ~               |       |               |   | 4 🗹 Oba zbocza 🗸 | Impuls x1 | ~ 0    | 0,1       | ] 🗆 |
| 5                   |             | ~               |       |               |   | 5 🗹 Oba zbocza 🗸 | Impuls x1 | ~ 0    | 0,1       | 10  |
| 5                   |             | ~               |       |               |   | 6 ☑ Oba zbocza ∨ | Impuls x1 | ~ 0    | 0,1       | 10  |
| r.                  |             | ~               |       |               |   | 7 🗹 Oba zbocza 🗸 | Impuls x1 | ~ 0    | 0,1       | 10  |
| 3                   |             | ~               |       |               |   | 8 🗹 Oba zbocza 🗸 | Impuls x1 | ~ 0    | 0,1       | 10  |

Przykładowe konfiguracje Sterboxa dla Wersji 6.xx.

#### Dot.: pozostałych stron sterowania

Komenda - zmiana stanu obwodu o nazwie ... wysłana z APP

W przypadku strony INNE jest analogicznie, z tym że komendy będą typu ep11,ep12,ep13.....ep19,ep20 ep21...ep29,ep30 itd Komenda – zamieniona na inną nazwę obwodu oraz na impuls do dalszego sterowania. (w tym przypadku do sterowania roletą lub żaluzją ale można tutaj wpisać dowolny obwód i dowolnie to wykorzystać)

I można je zamienić na dowolny inny obwód

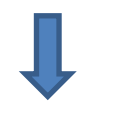

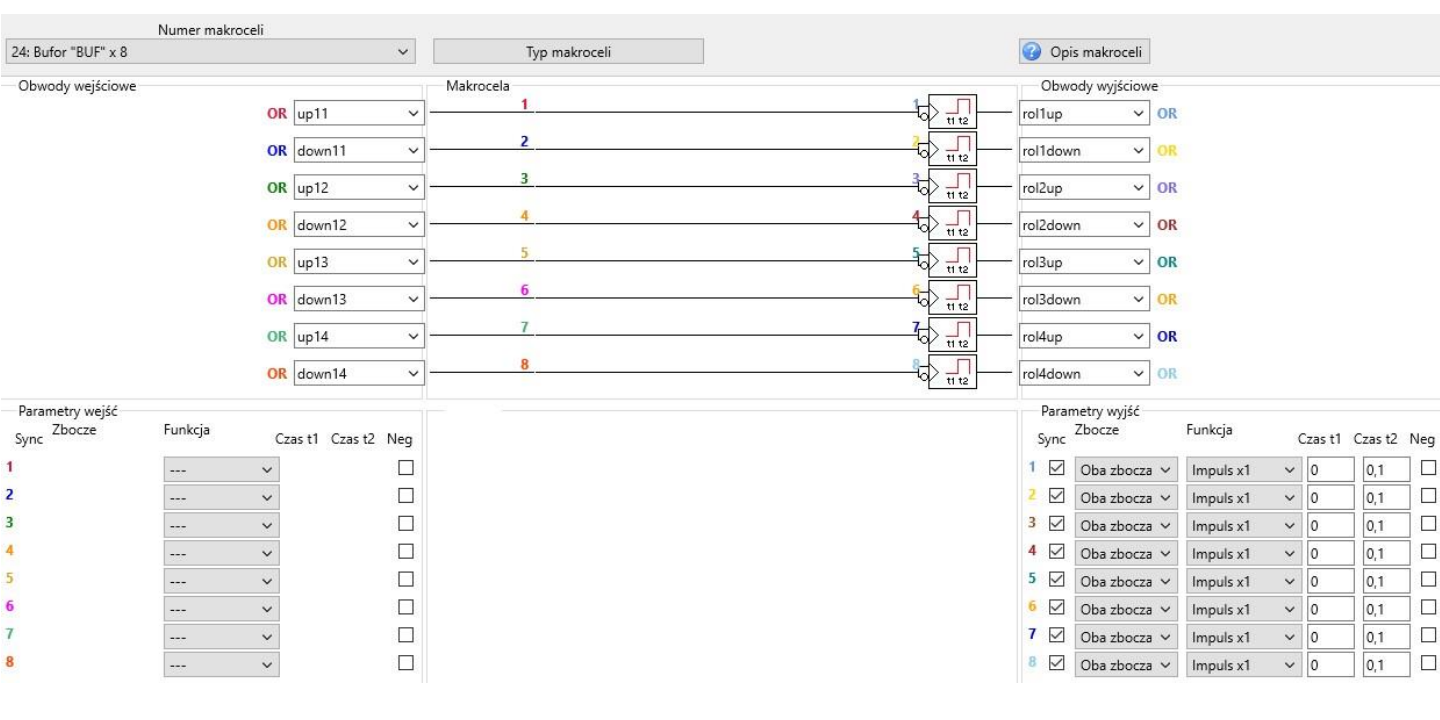

## Przykładowe konfiguracje Sterboxa dla Wersji 6.xx . Dot.: pozostała konfiguracja przykład dla rolet i żaluzji.

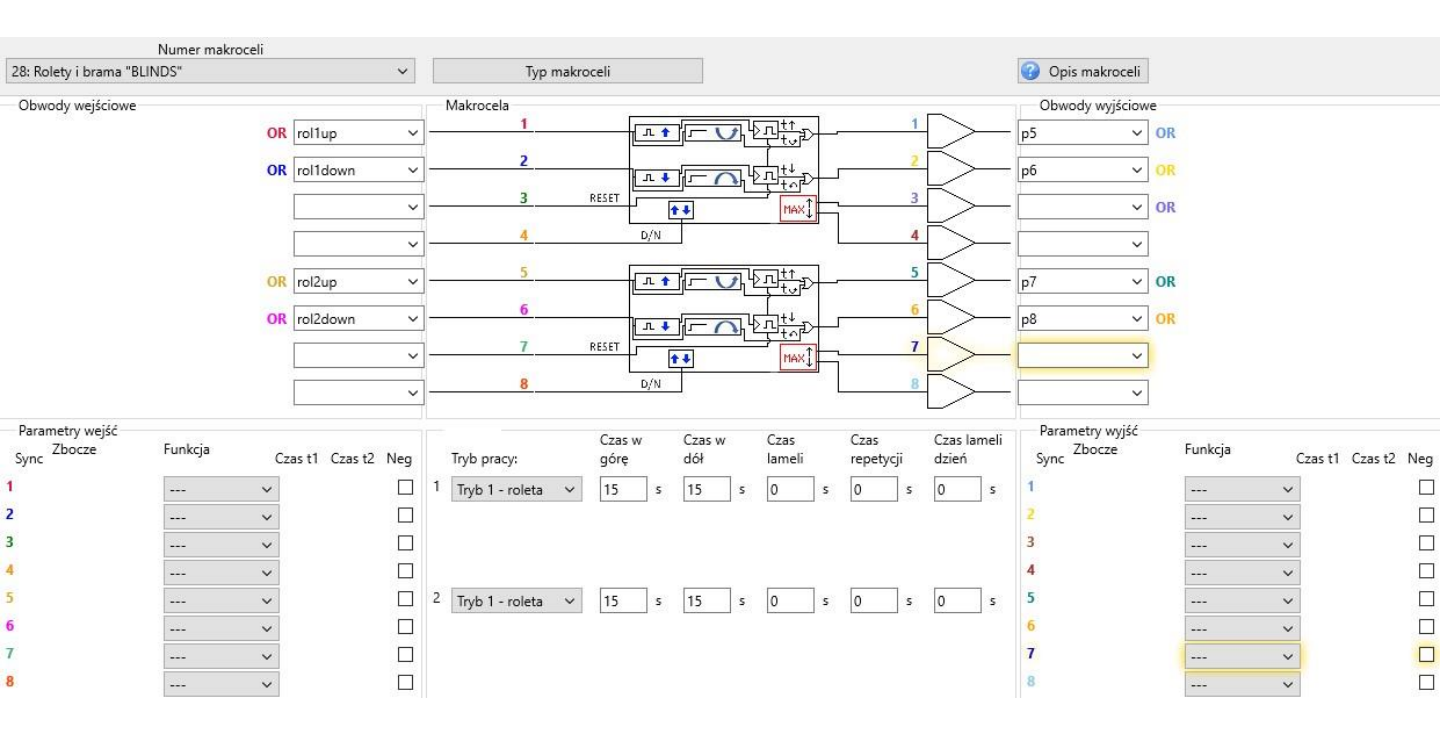

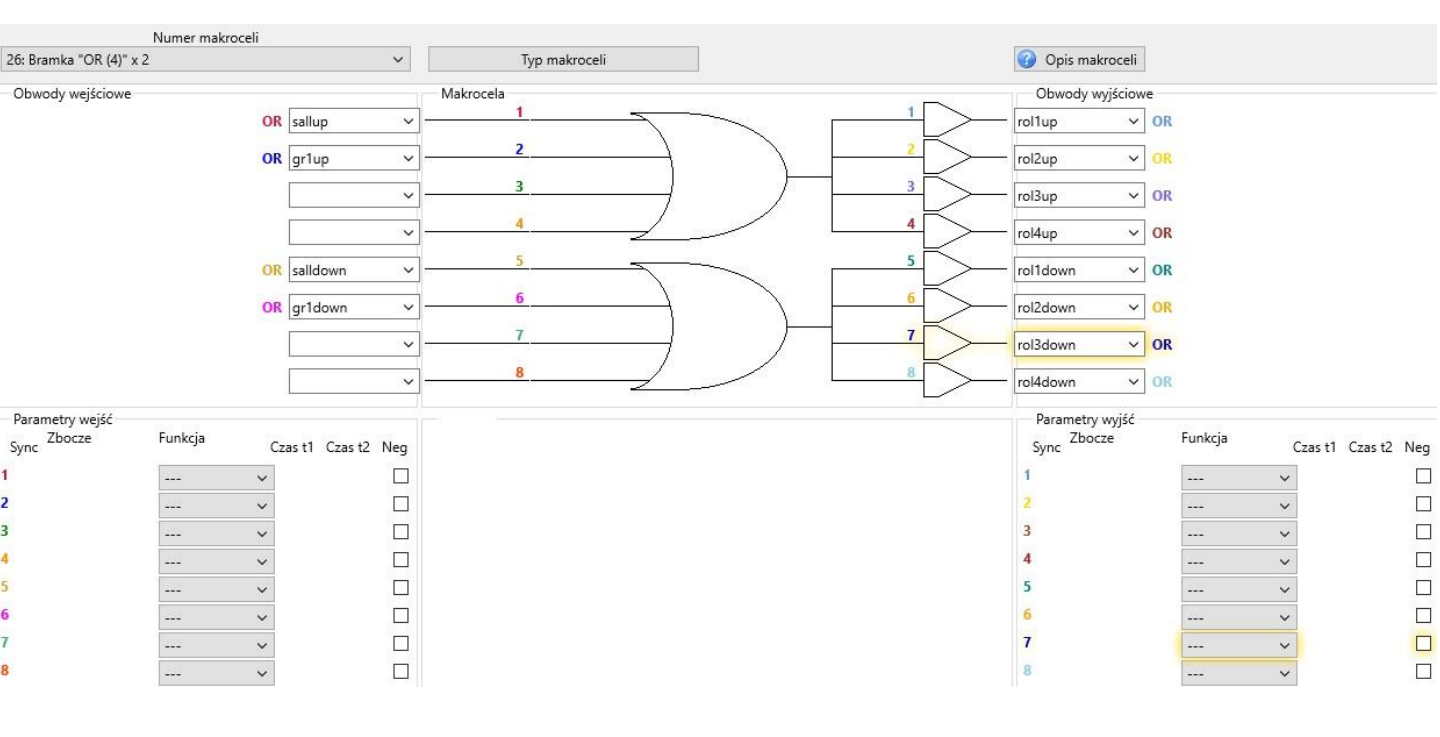

Przykładowe konfiguracje Sterboxa dla Wersji 6.xx.

# Dot.: pozostała konfiguracja przykład dla starowania lamelkami żaluzji.

|                     | Numer makro | oceli          |       |               |       |                  |             |     |       |         |     |
|---------------------|-------------|----------------|-------|---------------|-------|------------------|-------------|-----|-------|---------|-----|
| 52: Bufor "BUF" x 8 |             |                | ~     | Typ makroceli |       | Opis makroceli   |             |     |       |         |     |
| Obwody wejściowe    |             |                | Ma    | krocela       | ····· | Obwody wyjściowe |             |     |       |         |     |
|                     |             | OR hup11       | ~     | 1             |       | rol1up ~ 0       | R           |     |       |         |     |
|                     |             | OR hup12       | ~     | 2             |       | rol2up 🗸 🤇       | R           |     |       |         |     |
|                     |             | OR hup13       | ~ ]   | 3             |       | rol3up v 0       | R           |     |       |         |     |
|                     |             | OR hup14       | ~     | 4             |       | rol4up v 0       | R           |     |       |         |     |
|                     |             | OR hup15       | ~     | 5             |       | rol5up v C       | R           |     |       |         |     |
|                     |             | OR hup16       | ~     | 6             |       | rol6up 🗸 🤇       | R           |     |       |         |     |
|                     |             | OR hup17       | ~     | 7             |       | rol7up v C       | R           |     |       |         |     |
|                     |             | OR hup18       | ~     | 8             |       | rol8up 🗸 🗸       | R           |     |       |         |     |
| Parametry wejść     |             |                |       |               |       | Parametry wyjść  |             |     |       |         |     |
| Sync Zbocze         | Funkcja     | Czas t1 Czas t | 2 Neg |               |       | Sync Zbocze      | Funkcja     | Cz  | as t1 | Czas t2 | Neg |
| 1                   |             | ~              |       |               |       | 1 🗹 Oba zbocza 🕚 | / Impuls x1 | ~ ( | 0     | 1       |     |
| 2                   | 222         | ~              |       |               |       | 2 🗹 Oba zbocza 🕚 | / Impuls x1 | ~ ( | 0     | 1       |     |
| 3                   |             | ~              |       |               |       | 3 🗹 Oba zbocza 🕚 | / Impuls x1 | ~ ( | 0     | 1       |     |
| 4                   | 1222        | ~              |       |               |       | 4 🗹 Oba zbocza 🕚 | / Impuls x1 | ~ ( | 0     | 1       |     |
| 5                   |             | ~              |       |               |       | 5 🗹 Oba zbocza 🕚 | / Impuls x1 | ~ ( | 0     | 1       |     |
| 6                   | 222         | ~              |       |               |       | 6 🗹 Oba zbocza 🕚 | / Impuls x1 | ~ ( | 0     | 1       |     |
| 7                   |             | ~              |       |               |       | 7 🖸 Oba zbocza 🕚 | / Impuls x1 | ~ ( | 0     | 1       |     |
| 8                   | 222         | ~              |       |               |       | 8 🗹 Oba zbocza 🕚 | / Impuls x1 | ~ ( | 0     | 1       |     |

# KONIEC

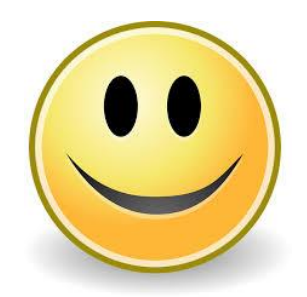